## Verkrijgen van account (eenmalige actie)

Voordat u bij de samenwerkingsruimte kunt komen, moet u eerst een account hebben. Dat gaat als volgt: ga naar <u>www.atlasleefomgeving.nl</u> en klik rechts bovenaan op 'aanmelden'.

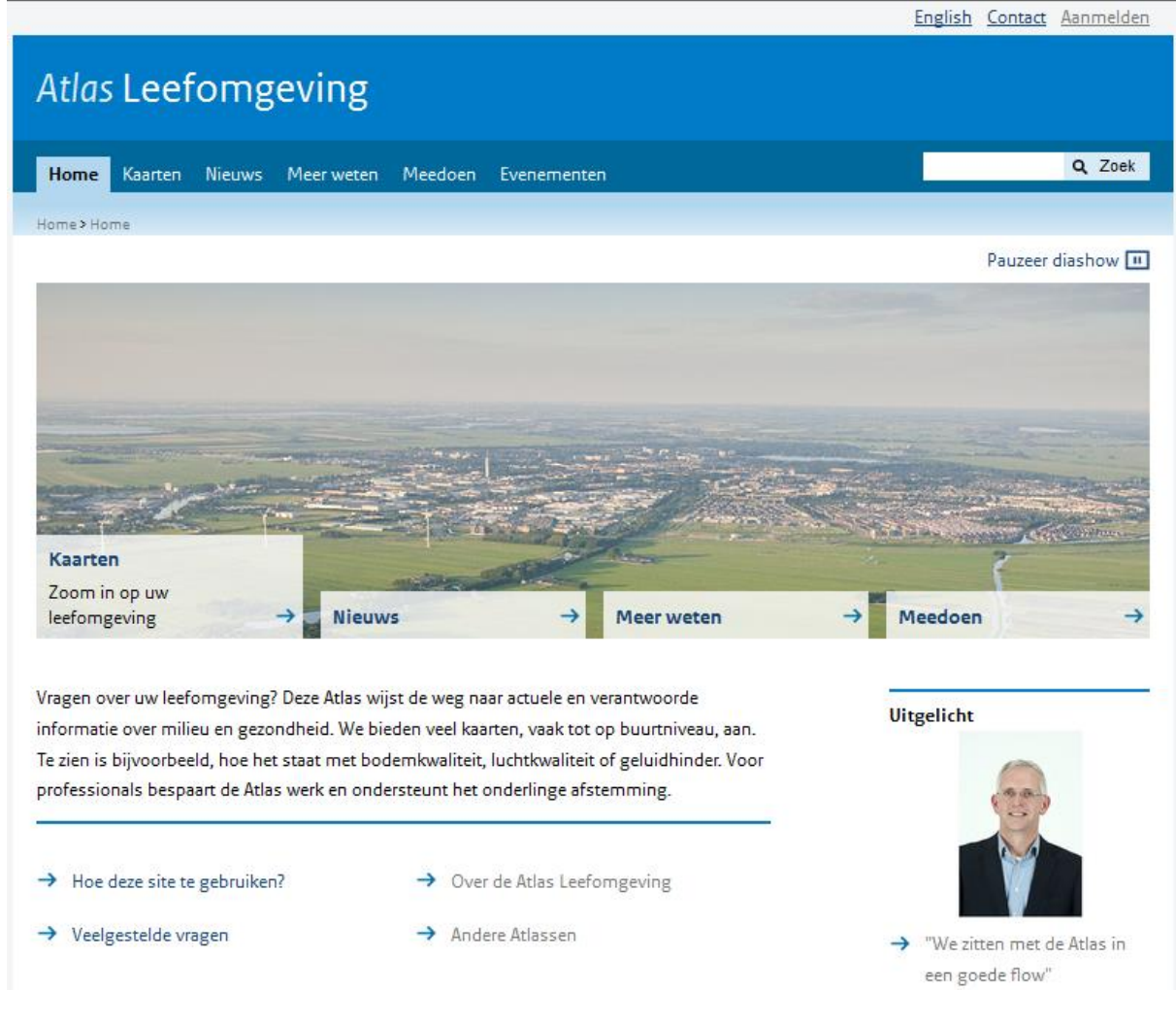

## Dan verschijnt het volgende:

| Atlas Leefomgeving |               |                 |                |         |         |
|--------------------|---------------|-----------------|----------------|---------|---------|
| Home               | Kaarten       | Nieuws          | Meer weten     | Meedoen | Eveneme |
| Home > Inl         | oggen         |                 |                |         |         |
| Schermr<br>Wachtwo | naam<br>Doord |                 | 0              |         |         |
| Aanmo              | elden         |                 |                |         |         |
| & Acco             | unt aanma     | iken 😡 <u>V</u> | Vachtwoord ver | geten   |         |

Klik op Account aanmaken, waarna het volgende scherm verschijnt.

| schermhaam (vereist)  | Wachtwoord                                                                                            |
|-----------------------|----------------------------------------------------------------------------------------------------|
| E-mailadres (Vereist) | Opnieuw invullen                                                                                      |
|                       | Ik ga akkoord met de voorwaarde van Atlas<br><u>Bekijk de voorwaarde</u> (opent in een nieuw venster) |
|                       |                                                                                                    |

Vul een Schermnaam (gebruikersnaam) in (mag u zelf verzinnen, moet u wel onthouden voor eventuele toekomstige meldingen), een wachtwoord (zijn ook geen eisen aan, is maar eenmalig en hoeft u dus niet te onthouden) en uw e-mailadres. Het wachtwoord moet u nogmaals invullen onder 'Opnieuw invullen'.

Vink aan dat u akkoord gaat met de voorwaarde van de Atlas (is ook te bekijken). Klik vervolgens op Opslaan. U krijgt het volgende te zien.

| Voer uw verificatiecode in.   E-mailverificatiecode   Verifiëren   Nieuwe verificatiecode verzenden   E-mailadres wijzigen | E-mailadres   | verifiëren                                            |
|----------------------------------------------------------------------------------------------------|---------------|-------------------------------------------------------|
| Verifiëren Nieuwe verificatiecode verzenden E-mailadres wijzigen                                                           |               |                                                       |
| E-mailverificatiecode<br>Verifiëren Nieuwe verificatiecode verzenden E-mailadres wijzigen                                  | 💡 Voer uw     | verificatiecode in.                                   |
| Verifiëren Nieuwe verificatiecode verzenden E-mailadres wijzigen                                                           | E-mailverific | atiecode                                              |
| Verifiëren Nieuwe verificatiecode verzenden E-mailadres wijzigen                                                           |               |                                                       |
|                                                                                                    | Verifiëren    | Nieuwe verificatiecode verzenden E-mailadres wijzigen |
|                                                                                                    |               |                                                       |
|                                                                                                    |               |                                                       |

Colofon | Privacy & proclaimer | Sitemap

Op het opgegeven e-mailadres heeft u inmiddels een verificatiecode vangen. Kopieer de serie van cijfers en letters uit de mail, plak ze in het vak onder E-mailverificatiecode en klik op Verifiëren.

Vervolgens krijgt u het volgende te zien:

| Nieuw wachtwoord               |               |
|--------------------------------|---------------|
|                                |               |
| 💡 Geef een nieuw w             | achtwoord op. |
| Nieuw wachtwoord<br>Wachtwoord | I             |
| Oppious in allen               | ]             |
| Opnieuw invulien               | ]             |
|                                |               |
| Opsiaan                        |               |
|                                |               |
|                                |               |
|                                |               |
|                                |               |
| htwoordherinnering             |               |

Vul een nieuw wachtwoord in (mag niet gelijk zijn aan het eerder opgegeven wachtwoord!), vul het daaronder nogmaals in en klik op Opslaan.

Vervolgens krijgt u het volgende scherm te zien:

| Wachtwoordherinnering          |
|--------------------------------|
|                                |
| 🥪 Kies een herinneringsvraag.  |
| Wachtwoordherinnering<br>Vraag |
| Wat is uw vaders tweede naam?  |
| Antwoord                       |
|                                |
| Onslaan                        |

Kies bij Vraag een herinneringsvraag en vul daarna bij Antwoord het antwoord op die vraag in. Dit is voor het geval u uw wachtwoord zou vergeten.

Klik op Opslaan en vervolgens krijgt u op het scherm te lezen dat u bent aangemeld en beschikt u over een account.

## Mijn Atlas en Samenwerkingsruimtes

In de Atlas Leefomgeving zijn diverse samenwerkingsruimtes te vinden. Om u daarvoor aan te melden of lid te worden gaat u naar de website van de Atlas Leefomgeving:

<u>www.atlasleefomgeving.nl</u>. Om naar de samenwerkingsruimte te gaan, moet u inloggen via de knop rechtsboven in de header van de website.

|                                | <u>English</u> | <u>Contact</u> | <u>Aanmelden</u> |
|--------------------------------|----------------|----------------|------------------|
| Atlas Leefomgeving             |                |                | 1                |
| Home Kaarten Nieuws Meer weten |                |                | <b>Q</b> Zoek    |

Homepage van de Atlas Leefomgeving, met de inlogmogelijkheid rechtsboven in de header.

Nadat u bent ingelogd heeft u toegang tot een nieuwe pagina in het menu genaamd "**Mijn Atlas**". Op deze pagina staat algemene informatie over samenwerkingsgroepen binnen de Atlas. Zie scherm hieronder.

| Atlas Leefom                                                                                                    | geving                                                                                                    | Q, Zoek                                                               |
|----------------------------------------------------------------------------------------------------|----------------------------------------------------------------------------------------------------|-----------------------------------------------------------------------|
| Home Kaarten Nieuws                                                                                              | Meer weten Mijn Atlass Prepublicatie Koeltorenbeheer Upload                                                                                                    |                                                                       |
| Home > Mijn Atlas> Mijn Atlas<br>Mijn Atlas<br>Mijn Atlas<br>Mijn Atlas Sites<br>Mijn Contacten<br>Mijn Locaties | <b>Welkom</b><br>Via Mijn Atlas heeft u toegang tot uw persoonlijke settings en bewaarde<br>locaties. Ook heeft u toegang tot openbare en besloten<br>samenwerkingsruimten. Voor meer informatie of vragen: <b>zie</b><br><b>Handleiding.</b> | Mijn sites<br>Om deze lijst aan te passen,<br>moet u enkele sites als |
| Mijn Profiei<br>Handleiding                                                                                      | Mijn microblogs<br>Uw status bijwerken                                                                                                    | favoriet markeren.<br>Verbergen                                       |

In het linker menu kunt u uw eigen profiel aanpassen, waaronder uw wachtwoord. Klik vervolgens op "Mijn Atlas Sites" in het linker menu. Daar zit u alle beschikbare samenwerkingsruimtes als u op "Beschikbare sites" drukt:

| Atlas Leefomgev                                        | ing                                                                                                    |           |          | Q, Zoek                                                      |
|--------------------------------------------------------|----------------------------------------------------------------------------------------------------|-----------|----------|--------------------------------------------------------------|
| Home Kaarten Nieuws Mee<br>Evenementen                 | er weten Meedoen <mark>Mijn Atlas</mark> Beheer Prepublicatie Koel                                                                                      | torenbehe | er Uploa | d                                                            |
| Home > Mijn Atlas> Mijn Atlas Sites                    |                                                                                                    |           |          |                                                              |
| Mijn pagina's<br><u>Mijn Atlas</u><br>Mijn Atlas Sites | Mijn sites Beschikbare sites Zoeken                                                                                                    |           |          |                                                              |
| Mijn Locaties                                          | Naam 🔺                                                                                                    | Leden     | Labels   |                                                              |
| <u>Mıın Prohel</u><br><u>Handleiding</u>               | <b>Atlas en Onderwijs</b><br>Samenwerkingsruimte tussen de Atlas en onderwijs instellingen                                                              | 26        |          | <mark>] Om</mark><br>lidmaatschap<br><u>verzoeken</u>        |
|                                                        | Atlas Leefomgeving / Umweltportal NRW<br>Grensoverschrijdende beschikbaarheid van milieugegevens/<br>Grensüberschreitende Verfügbarkeit von Umweltdaten | 12        |          | 🍰 <u>Aanmelden</u>                                           |
|                                                        | <b>Bronhouders</b><br>Beperkt besloten samenwerkingsruimte voor bronhouders Atlas<br>Leefomgeving                                                       | 54        |          | 🛃 <u>Verlaten</u>                                            |
|                                                        | Fiets, gezondheid en participatie<br>Samenwerkingsruimte ten behoeve van Fiets, gezondheid en participatie                                              | 2         | (        | <mark>] Om</mark><br><u>lidmaatschap</u><br><u>verzoeken</u> |
|                                                        | <u>Gebruikerspanel Atlas Natuurlijk Kapitaal</u><br>Samenwerkingsruimte voor het gebruikerspanel van de Atlas Natuurlijk<br>Kapitaal                    | 2         |          | 🍰 <u>Aanmelden</u>                                           |

Via de rechter kolom kunt u toegang krijgen tot één of meer samenwerkingsruimtes. Sommige samenwerkingsruimtes zijn besloten, hiervoor moet u om lidmaatschap verzoeken. De samenwerkingsruimte 'Fiets, gezondheid en participatie' is bijvoorbeeld besloten. Wilt u toegang krijgen tot een besloten samenwerkingsruimte drukt u op "Om lidmaatschap verzoeken te drukken". Uw verzoek komt vervolgens bij de beheerder van de samenwerkingsruimte binnen die u vervolgens toestemming kan geven.

Een open samenwerkingsruimte kunt u bekijken door op de knop "Aanmelden" te klikken. Hierna heeft u direct toegang tot de samenwerkingsruimte en kunt u deelnemen in discussies.

De samenwerkingsruimtes waar u lid van bent kunt u vervolgens op uw persoonlijke "Mijn Atlas" pagina vinden in het rechter zij-menu.